## ИНСТРУКЦИЯ по подаче электронного заявления

## для зачисления в МБУ «СШ «Олимп»

Зарегистрировать личный кабинет на портале РПГУ Госуслуги (https:// www.gosuslugi.ru) и подтвердить статус учетной записи – необходимо с паспортом явиться в МФЦ.

# ШАГ 1

1. В Единой Информационной Системе Навигатор Дополнительного Образования (https://new.dop.mosreg.ru/) при помощи формы «Гибкий поиск программ», вы находите интересующую вас программу и выбираете из выпадающих списков муниципалитет, организатора (образовательную организацию), направленность и направление программы, указываете возраст ребенка, и нажимаем кнопку «НАЙТИ» - см. рисунок ниже.

2. ЛИБО, минуя п. 1 переходите по ссылке <u>https://new.dop.mosreg.ru/directivities/fizkulturno-sportivnoe?</u> <u>municipality=56&organizer=867&program\_type=3</u> на страницу МБУ «СШ «Олимп» г.о. Фрязино» в ЕИС Навигатор ДО и производите оформление – см. рисунок ниже

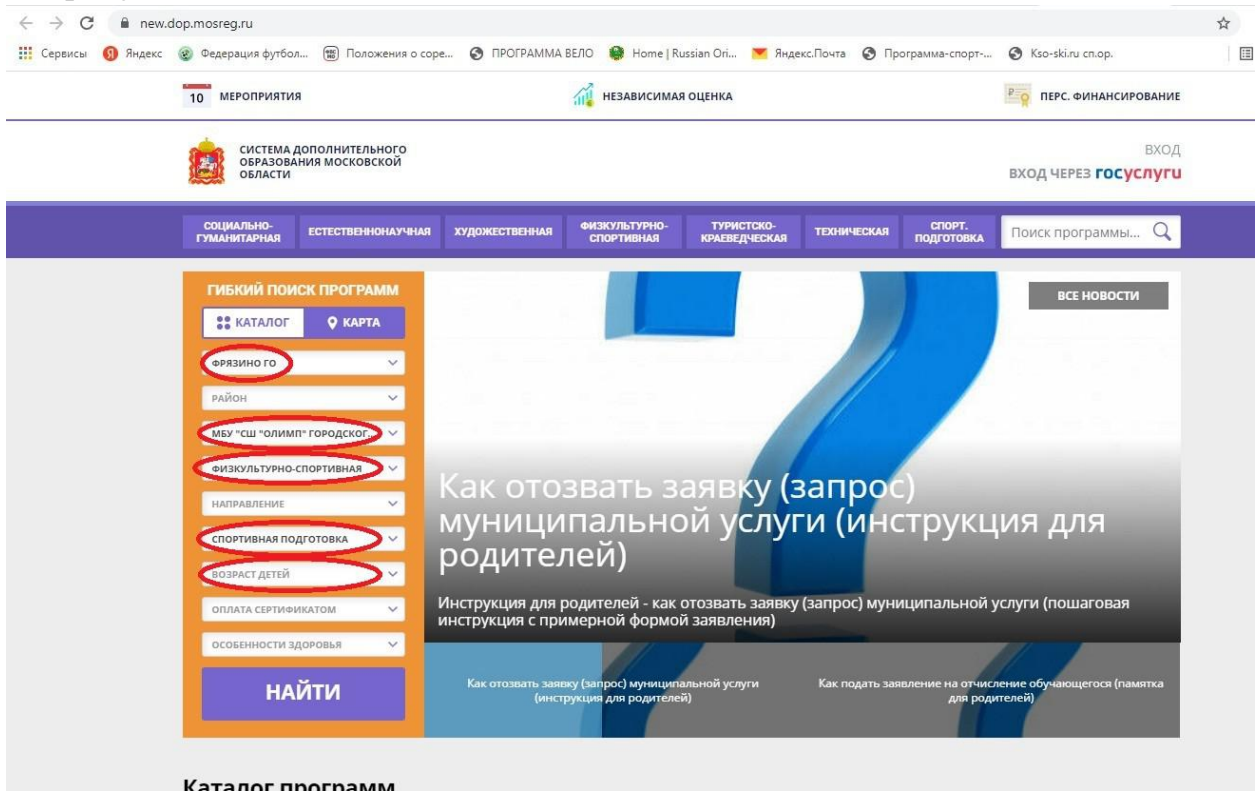

Далее: Открываете страницу программы и нажимаете кнопку «Записаться»

# ШАГ 2

# Вы попали через ЕСИА на РПГУ Госуслуги, авторизуйтесь (войдите в личный кабинет

| Вход через ЕСИА                                               | Вход                        |
|---------------------------------------------------------------|-----------------------------|
|                                                               | Телефон или почта СНИЛС     |
| гос                                                           | Мобильный телефон или почта |
| услуги                                                        | Пароль                      |
|                                                               | Чужой компьютер             |
| АВТОРИЗОВАТЬСЯ                                                | Войти                       |
| сь, вы принимаете соглашение на<br>ботку персональных данных. | Я не знаю пароль            |

1. После этого опять откроется <u>https://uslugi.mosreg.ru/</u> с Вашими инициалами справой стороны. В поисковой строке нужно написать «кружки и секции». Выбрать услугу «Кружки и секции».

| ← → C 🔒 https://uslug | gimosreg.ru                                                                                      |                                                                                           |                                    | \$\$ <b>0</b> |
|-----------------------|--------------------------------------------------------------------------------------------------|-------------------------------------------------------------------------------------------|------------------------------------|---------------|
|                       | тал государственных и муниципальныт есле 😪                                                       | Гражданам Бизнесу                                                                         |                                    | 😕 Войти       |
| квали                 | ПОРЯДОК ПОЛУЧ<br>БИЦИРОВАННОЙ<br>Электронная подпись – это рекцизит<br>целостность и подличность | НЕНИЯ УСИЛИ<br>ЭЛЕКТРОННОГО ДОКУМЕНТА, ПОДПИС<br>ПОСЛЕТАВЛЕННОЙ В НЕМ ИНФОРМАЦИ<br>УЗНАТЬ | ЕННОЙ<br>ЮЙ ПОД<br>ждагоцияя<br>ни | дписи         |
| Q кружки и се         | кции                                                                                             |                                                                                           |                                    | $\times$      |
| НАЙДЕНО<br>(1)        | Кружки и секции<br>Прием на обучение в организацию дополнительно<br>Все подходящие результаты    | го образования в Московской области                                                       |                                    |               |

2. В открывшемся окне выбрать «Получить услугу».

| назад | ОБРАЗС                                                                                                    | ВАНИЕ                                                                                                    |
|-------|----------------------------------------------------------------------------------------------------|----------------------------------------------------------------------------------------------------|
|       | Кружки и секции                                                                                                    |                                                                                                    |
|       | Министерство физической культуры и спорта Московской о                                                                           | 5ласти                                                                                                    |
|       | ОНЛАЙН СЕРВИС                                                                                                    |                                                                                                    |
|       | Подайте заявление через портал, авторизо<br>учетной записи ЕСИА. В случае, если у Вас<br>заявления в электронной форме. Вы может | вавшись с помощью подтвержденной<br>отсутствует возможность подачи<br>с обратиться с пакетом документов в |
|       | МФЦ Московской области и воспользовать                                                                                           | ся бесплатным доступом к РПГУ                                                                             |
|       | получить услугу                                                                                                    | состав документов                                                                                         |

3. Далее в строке Подходящий случай выбрать «Прием в учреждения, осуществляющие спортивную подготовку».

| іберите необходимые пар | аметры                                                                                                    |
|-------------------------|----------------------------------------------------------------------------------------------------|
| Цель вашего обращения   | Прием в организации дополнительного образования 🖂                                                                                      |
| 2 Подходящий случай     | Прием в организацию дополнительного образования на обучение по дополнительным общеобразовательным программам в сфере культуры <>       |
| 3 Категория заявителя   | Прием в организацию дополнительного образования на обучение по<br>дополнительным общеобразовательным программам в сфере культуры       |
| Кто подает заявления    | Прием в учреждения, осуществляющие спортивную подготовку                                                                               |
| 5 Способ обращения      | Прием в организацию дополнительного образования на обучение по<br>дополнительным общеобразовательным программам в сфере<br>образования |

И нажать «Заполнить форму».

4. В открывшейся форме Согласия необходимо ознакомиться со всеми пунктами, подтвердить свое согласие и ознакомление, нажать кнопку «Далее».

|                                               | Заполнено на 13%                                                                                                    |
|-----------------------------------------------|----------------------------------------------------------------------------------------------------|
| СОГЛАСИЕ                                      | ТРЕБУЕТСЯ ВАШЕ СОГЛАСИЕ ПО СЛЕДУЮЩИМ ПУНКТАМ:                                                                                                    |
| ВЫБОР ШКОЛЫ<br>ИСКУССТВ, КРУЖКА<br>ИЛИ СЕКЦИИ | <ul> <li>Я подтверждаю, что вся представленная информация является достоверной и точной;</li> <li>Я несу ответственность в соответствии с действующим законодательством Российской<br/>Федерации за предоставление заведомо ложных или неполных сведений;</li> </ul>                           |
| ИНФОРМАЦИЯ О<br>ЗАЯВИТЕЛЕ                     | <ul> <li>Я выражаю свое согласие на необходимое использование и обработку своих<br/>персональных данных, в том числе в информационных системах;</li> <li>Со сроками оказания государственной услуги ознакомлен;</li> </ul>                                                                     |
| ПРЕДПРОСМОТР                                  | <ul> <li>Я подтверждаю свое согласие со всеми вышеперечисленными пунктами</li> <li>Ознакомлен, что наличие медицинских противопоказаний для занятия отдельными<br/>видами искусства, физической культуры и спорта могут являться причиной для отказов в<br/>предоставлении услуги *</li> </ul> |
|                                               | СОГЛАСИЕ<br>ВЫБОР ШКОЛЫ<br>ИСКУССТВ, КРУЖКА<br>ИЛИ СЕКЦИИ<br>ИНФОРМАЦИЯ О<br>ЗАЯВИТЕЛЕ                                                                                                    |

5. На следующем этапе необходимо выбрать муниципалитет «Фрязино г.о.». Наименование организации «Муниципальное Бюджетное Учреждение «Спортивная школа «Олимп» городского округа Фрязино». Тип зачисления «на бюджетные места». Наименование кружка, секции «в какую группу хочет ходить Ваш ребенок». И нажать Далее.

| . СОГЛАСИЕ                                       | МУНИЦИПАЛИТЕТ *            | Фрязино г.о. 🗸                                                                                                    |
|--------------------------------------------------|----------------------------|----------------------------------------------------------------------------------------------------|
| 2. ВЫБОР ШКОЛЫ<br>ИСКУССТВ, КРУЖКА<br>ИЛИ СЕКЦИИ | ОРГАНИЗАЦИЯ                | не зиполнано                                                                                                    |
| <ol> <li>ИНФОРМАЦИЯ О<br/>ЗАЯВИТЕЛЕ</li> </ol>   | НАИМЕНОВАНИЕ ОРГАНИЗАЦИИ * | Выберите 🗸                                                                                                    |
| 1. ПРЕДПРОСМОТР                                  | КРУЖОК, СЕКЦИЯ             | Муниципальное учреждение<br>дополнительного образования<br>Станция юных техников города<br>Фрязино Московской области |
|                                                  |                            | Муниципальное учреждение<br>дополнительного образования<br>детско-юношеская спортивная<br>школа города Форзино        |
| Черновик сохранен<br>03.06.2019, 14:20:50        | < Назад                    | Московской области                                                                                                    |
|                                                  |                            | МУ ДО Фрязинская детская школа                                                                                        |

6. Дальше необходимо подтвердить, что Вы являетесь представителем кандидата на обучение (т.к. заявителю еще не исполнилось 18 лет) и выбрать, кем Вы ему приходитесь.

| k  | (ружки и секции                |                                |                        |        |
|----|--------------------------------|--------------------------------|------------------------|--------|
|    |                                |                                | ЗАПОЛНЕНО НА           | 50%    |
|    |                                |                                |                        |        |
|    |                                | ЯВЛЯЕТЕСЬ ЛИ ВЫ ПРЕДСТАВИТЕЛЕМ | <ul> <li>Да</li> </ul> |        |
| 1. | СОГЛАСИЕ                       | КАНДИДАТА НА ОБУЧЕНИЕ? *       | ⊙ Нет                  |        |
| 2. | ВЫБОР ШКОЛЫ                    | ЗАЯВИТЕЛЬ *                    | Выберите               | $\sim$ |
|    | ИСКУССТВ, КРУЖКА<br>ИЛИ СЕКЦИИ |                                | Rufenute               |        |
|    |                                |                                | высерите               |        |
| 3. | ИНФОРМАЦИЯ О                   | СВЕДЕНИЯ О КАНДИДАТЕ НА ОБУЧЕ  | Опекун                 |        |
|    | ЗАЯВИТЕЛЕ                      |                                | Родитель               |        |
|    |                                | ФАМИЛИЯ *                      | Ловеренное лицо        |        |
| 4. | ПРЕДПРОСМОТР                   |                                | Appeler noe map        |        |

7. Заполнить сведения о кандидате на обучение (что отмечено звездочкой обязательно к заполнению).

| ФАМИЛИЯ *                                  | Не заполнено                                    |
|--------------------------------------------|-------------------------------------------------|
| * кми                                      | Не заполнено                                    |
| ОТЧЕСТВО *                                 | Не заполнено                                    |
|                                            | Если отчество отсутствует, поставьте прочерк "- |
|                                            |                                                 |
| ДАТА РОЖДЕНИЯ *                            | XX.XX.XXXX                                      |
| ДАТА РОЖДЕНИЯ *<br>ПОЛ *                   | хх.хх.хххх<br>Выберите                          |
| дата рождения *<br>пол *<br>место рождения | хх.хх.хххх<br>Выберите                          |

8. Ввести информацию о документе удостоверяющем личность кандидата на обучение и прикрепить скан-копию оригинала документа. Прикрепляемый файл должен быть формата pdf, png, jpeg и иметь размер не более 2 Мбайт.

| ТИП ДОКУМЕНТА *             | Выберите 🗸                                      |
|-----------------------------|-------------------------------------------------|
| СЕРИЯ                       |                                                 |
| HOMEP *                     | Не заполнено                                    |
| дата выдачи *               | XX.XX.XXXX                                      |
| КЕМ ВЫДАН *                 | Не заполнено                                    |
| СКАН-КОПИЯ<br>УДОСТОВЕРЕНИЯ | Прикрепите скан-копию документа с<br>компьютера |

9. Далее заполнить адрес регистрации и адрес по месту пребывания (если они не совпадают).

| АДРЕС РЕГИСТРАЦИИ КАНДИД                                                 | АТА не заполнено             |
|--------------------------------------------------------------------------|------------------------------|
| АДРЕС КАНДИДАТА *                                                        | Нажмите, чтобы ввести данные |
| РЕГИСТРАЦИЯ ПО МЕСТУ ПР                                                  | РЕБЫВАНИЯ                    |
| РЕГИСТРАЦИЯ ПО МЕСТУ<br>ПРЕБЫВАНИЯ СОВПАДАЕТ С<br>АДРЕСОМ РЕГИСТРАЦИИ? * | ● Да<br>○ Нет                |

### 10. Внести сведения о заявителе.

| СВЕДЕНИЯ О ЗАЯВИТЕЛЕ | НЕ ЗАПОЛНЕНО                                     |
|----------------------|--------------------------------------------------|
| ФАМИЛИЯ *            |                                                  |
| имя *                |                                                  |
| ОТЧЕСТВО             |                                                  |
|                      | Если отчество отсутствует, поставьте прочерк "_" |
| ДАТА РОЖДЕНИЯ *      | XX.XX.XXXX                                       |
| пол *                | Выберите 🗸                                       |

11. Данные документа удостоверяющего личность заявителя, а также данные удостоверения опекуна или документа, подтверждающего представлять интересы (если вы являетесь опекуном или доверенным лицом кандидата на обучение)

| ДОКУМЕНТ, УДОСТОВЕРЯЮ<br>ЗАЯВИТЕЛЯ | ОЩИЙ ЛИЧНОСТЬ заполнено 🗸 |
|------------------------------------|---------------------------|
| тип документа *                    | Паспорт гражданина РФ 🗸   |
| СЕРИЯ *                            |                           |
| HOMEP *                            |                           |
| ДАТА ВЫДАЧИ <b>*</b>               | XX.XX.XXXX                |
| КЕМ ВЫДАН *                        |                           |

### 12. Указать контактные данные и нажать Далее.

| КОНТАКТНЫЕ ДАННЫЕ         | НЕ ЗАЛЮЛНЕНО |
|---------------------------|--------------|
| телефон *                 | Не заполнено |
| АДРЕС ЭЛЕКТРОННОЙ ПОЧТЫ * | Не заполнено |
|                           |              |
| < Назад                   | Далее >      |

- 13. Откроется предпросмотр заполненного заявления, в котором нужно проверить правильность всех указанных данных. Если необходимо что-то изменить, нужно нажать кнопку «Назад», если все правильно, нажать кнопку «Отправить».
- 14. Появится изображение:

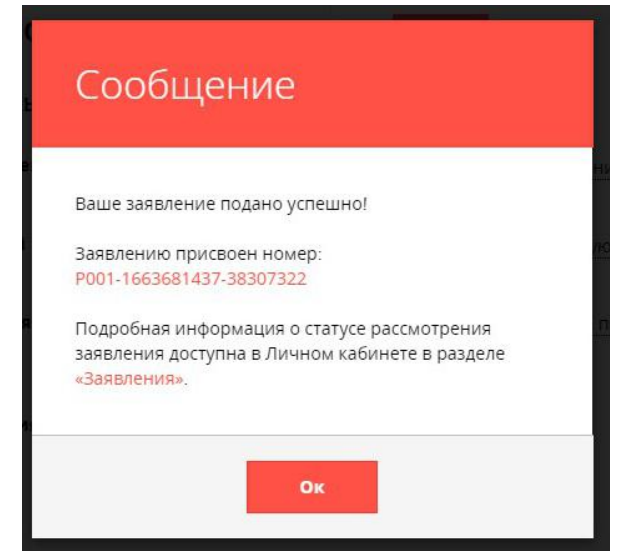